# 「兵庫労山会員向けサイト」利用マニュアル

2023. 6. 22.

兵庫労山インターネット部 源田

# ログイン&ログアウト

\*初回ログイン時に「新規ユーザー登録」が必要です。

(新規ユーザー登録)

以下の項目を入力し登録手続きをお願いします。

| <b>新規ユーザー登録</b><br>ユーザー名 <sup>*</sup> |  |
|---------------------------------------|--|
| 姓*                                    |  |
| 名*                                    |  |
| 電話書号*                                 |  |
| 所最会*                                  |  |
| メール*                                  |  |
| 登録                                    |  |
|                                       |  |

\*必须项目

システムより確認メールが届きます。この時、メールが届かない場合は受信設定、メールアドレスのミスなど確認するようにしてください。

| 2 | WordPress wordpress@hwaftankjp gmail.com 經由                                                | 4 |  |  |  |
|---|--------------------------------------------------------------------------------------------|---|--|--|--|
|   | 兵衛労山会員向けサイトにご登録いただきありがとうございます。<br>あなたの登録は承認待ちです。<br>メールにてアカウントへのログインの案内を行いますので、しばらくお待ち下さい。 |   |  |  |  |
|   | 兵庫労山会員向けサイトからの自動メッセージです                                                                    |   |  |  |  |

このアドレスには返信しないでください 兵庫労山インターネット部

## (認証・パスワード発行)

登録の都度、手作業で「認証」作業をします。(しばらくお待ち願わないといけないです)

兵庫労山会員向けサイトへのユーザー承認されました D 愛知トレイ×

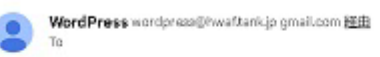

兵庫労山会員向けサイトへの登録は承認されました。

あなたの登録情報は以下の通りです。

ユーザー名: Common パスワード: VOGSZd7vE)89

パスワード変更:https://wwaf.tank.jp/profile/

登録講報: https://hwaf.tank.jp/

兵庫労山会員向けサイトからの自動メッセージです このアドレスには返信しないでください 兵庫労山インターネット部 ログインに使う「パスワード」が送られてきます。このパスワードを選択・コーピーします。

(ログイン)

## 会員専用サイト(資料室)

会員限定サイトです。 既存のユーザーはログインしてください。新規ユーザーは以下から登録できます。

### 既存ユーザのログイン

| 2-ザー名またはメールアド | レス   |               |
|---------------|------|---------------|
|               |      |               |
| セクード          |      |               |
| <u> </u>      |      |               |
|               |      | □ ログイン状態を保存する |
|               | ログイン | >             |
|               |      |               |

パスワードを忘れた場合パスワードリゼット

登録時のユーザー名と先ほどの仮パスワードを所定欄にペーストします。ログインボタンを 押すと、ログインできます。

\*パスワード保存しておくと次回からログインしやすくなります。

### (パスワード変更)

パスワード変更ができます。短いパスワードや他のサイトと共用の場合は危険ですので留意 ください。(メニューのプロフィールで)

https://hwaf.tank.jp/profile/

## (ID、パスワードを忘れた場合)

登録時のユーザー名、メールアドレスが分かれば、再発行できます。 https://hwaf.tank.jp/profile/?a=pwdreset

## 揭示板

\*ログインした労山会員以外は見れないように設定しています。 \*スマホではメニュー表示がされない場合があります、その時は画面左下に「メニュー」ボ タンがありますので押してみてください。

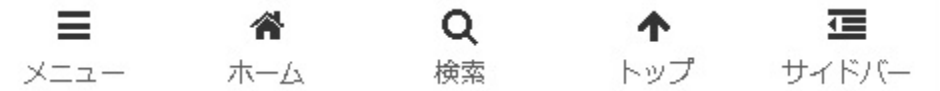

### (揭示板投稿)

掲示板投稿する場合は「新規トピックス」の作成欄に必要事項を記入し、「送信」ボタンを押 します。

\*ファイル添付できます URL は自動的にリンク表示されます

(コメント投稿)

トピックス(投稿)を表示すると下部に「コメント」欄が現れます。

### (投稿の削除)

編集はできますが、<u>削除はできません</u>。システム管理者に連絡ください。

(購読の設定)

# 非公開: 非公開: 揭示板

<u>フォーラム</u>> 非公開: 掲示板

<u>購読</u>

このフォーラムには3件のトピックがあり、最後に■源田定之により8時間、37分前に更新されました。

3件のトピックを表示中 - 1 - 3件目 (全3件中)

右に<u>「購読」ボタン</u>があります。これを押しておくと掲示板(フォーラム)に投稿があるたびに登録メールアドレスに通知が送られます。

# 機関誌「兵庫労山」

「ダウンロード」ボタンを設置しています。旧サイトにあるデータを全て移行しています、

# 更新、投稿

「新規投稿」やデータ更新はインターネット部員が行います。依頼を「フォーム問合せ」を 活用して行うか、部員にメール連絡をお願いします。県連の外部向けサイトの情報も受付け 対応いたします。研修の上、投稿できるメンバーを要請していきたいと思います。

以上